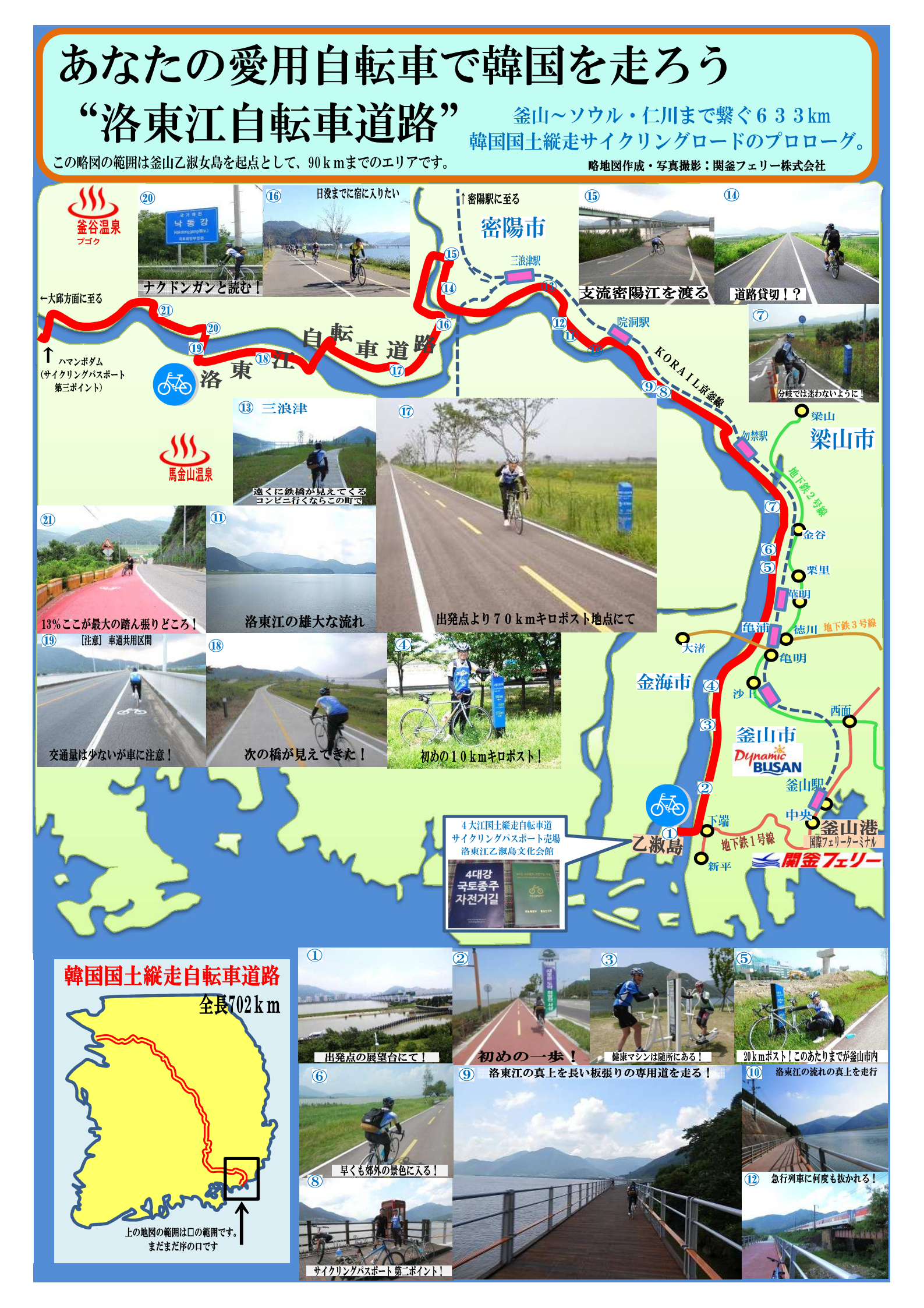

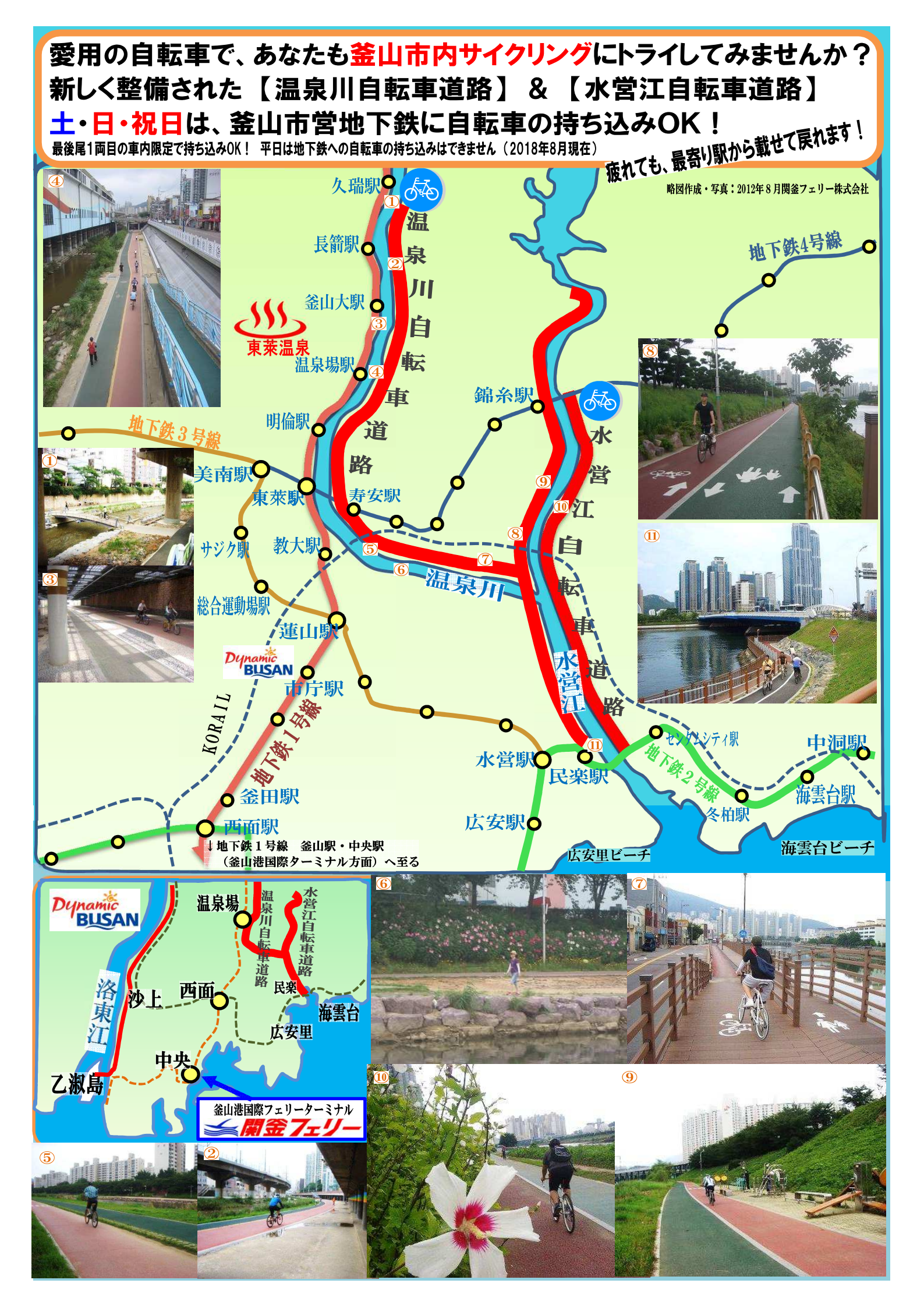

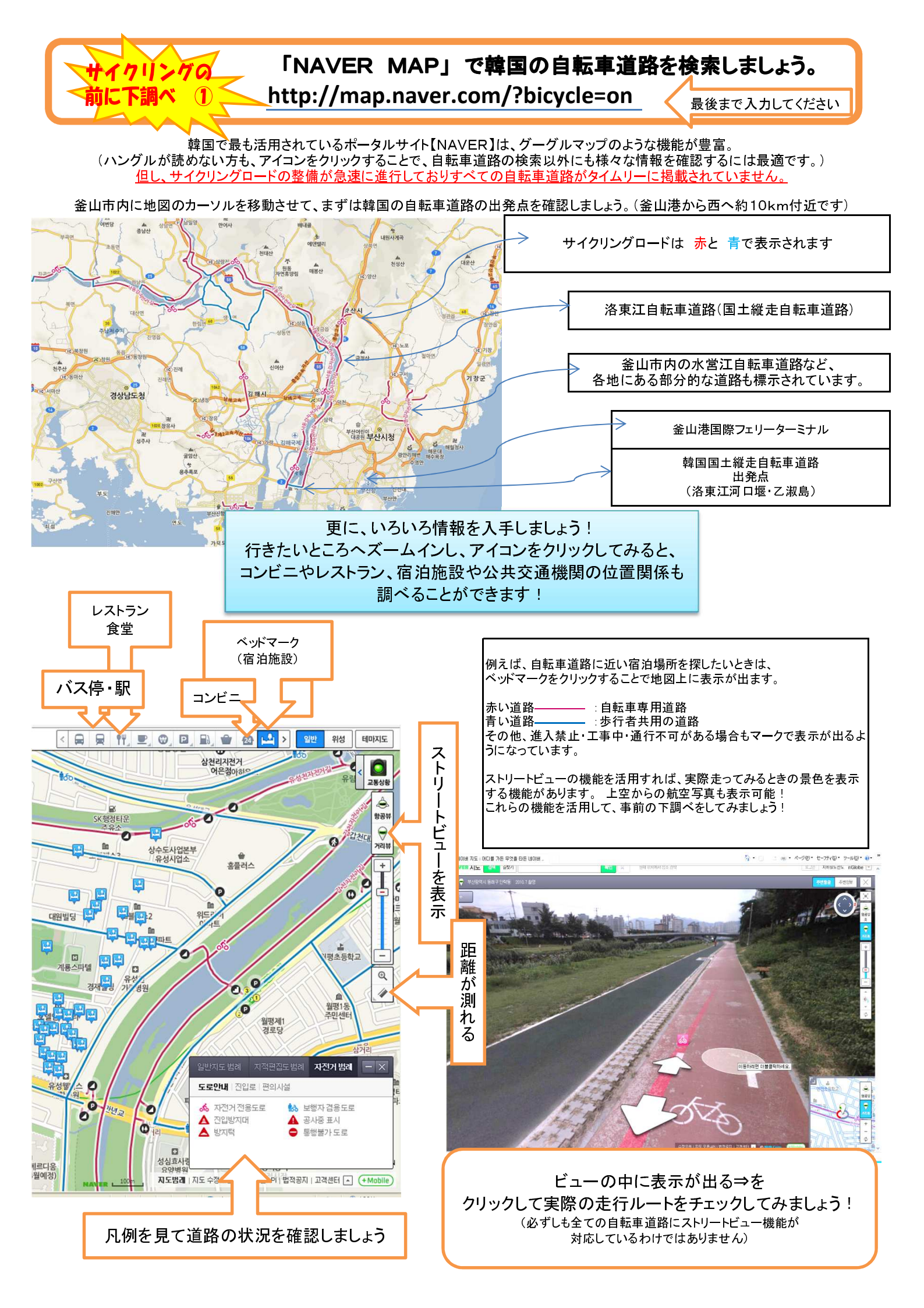

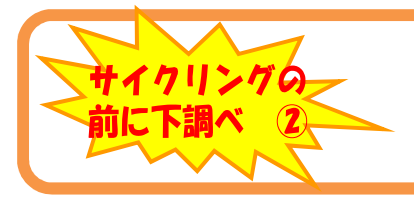

## 4大河川国土縦走自転車道地図情報サービス(韓国語)

http://www.bike.go.kr/nation/12\_2\_1

記号表示が出ますので、わかりやすいと思います。まずは釜山に近い洛東江サイクリングロードを見てみましょう!

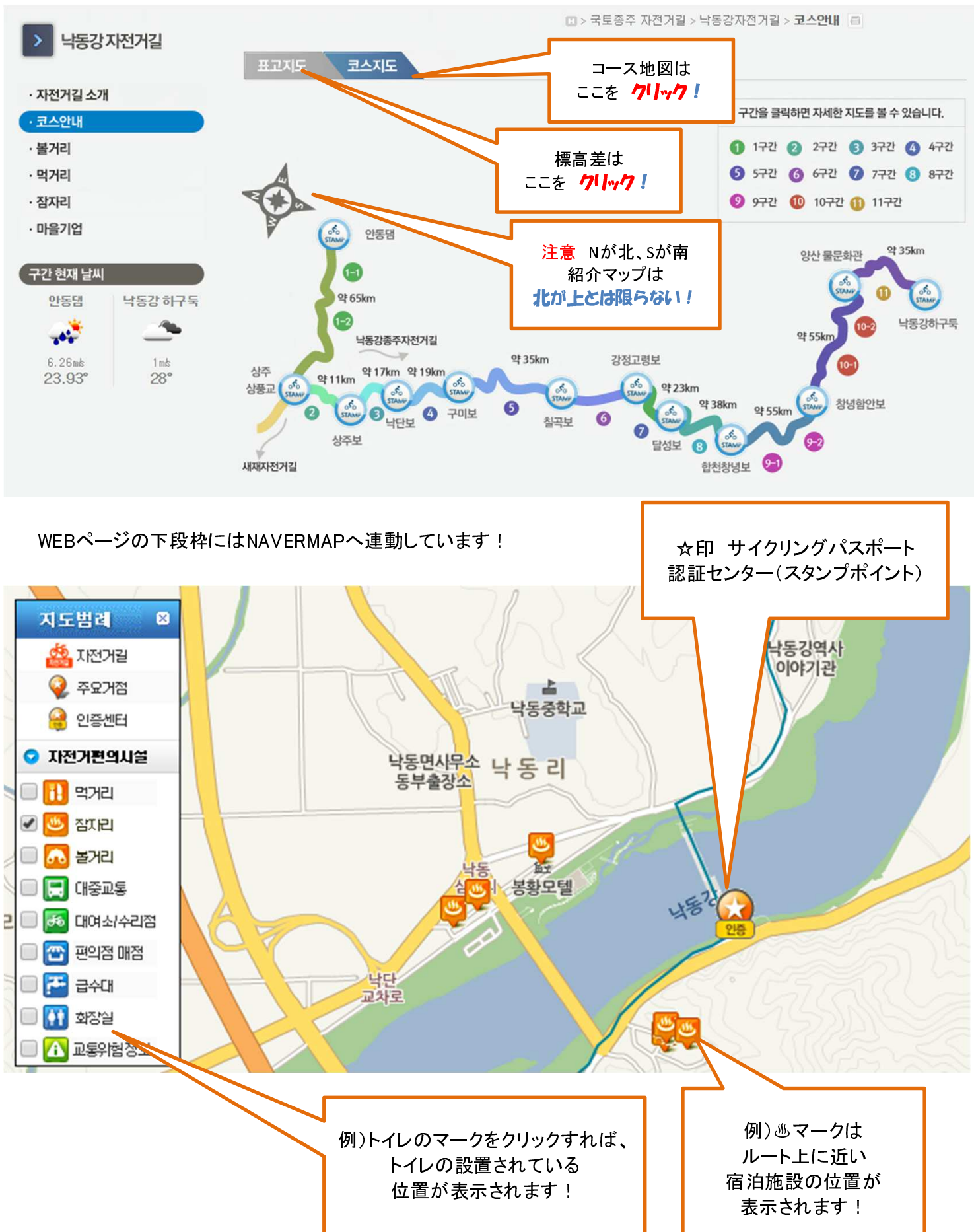